# huem

Huem

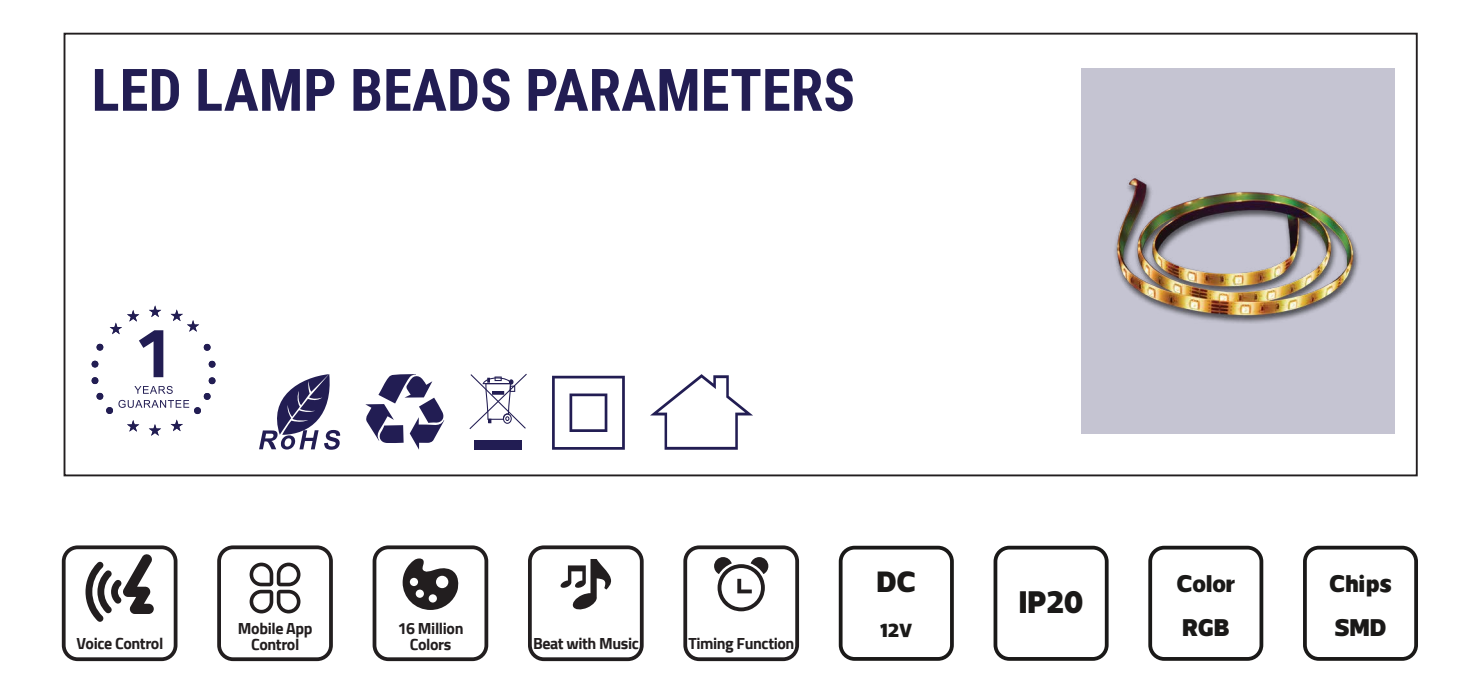

| Item Code    | Controller Input | P(W) | Materials                              | Brightness                                            | Kg   |
|--------------|------------------|------|----------------------------------------|-------------------------------------------------------|------|
| MS-SL101-RGB | 100-240V         | 36   | Anti-Vulcanization<br>glue, Alloy wire | R / 300-500mcd,<br>B / 300-500mcd,<br>G / 800-1000mcd | 0.08 |

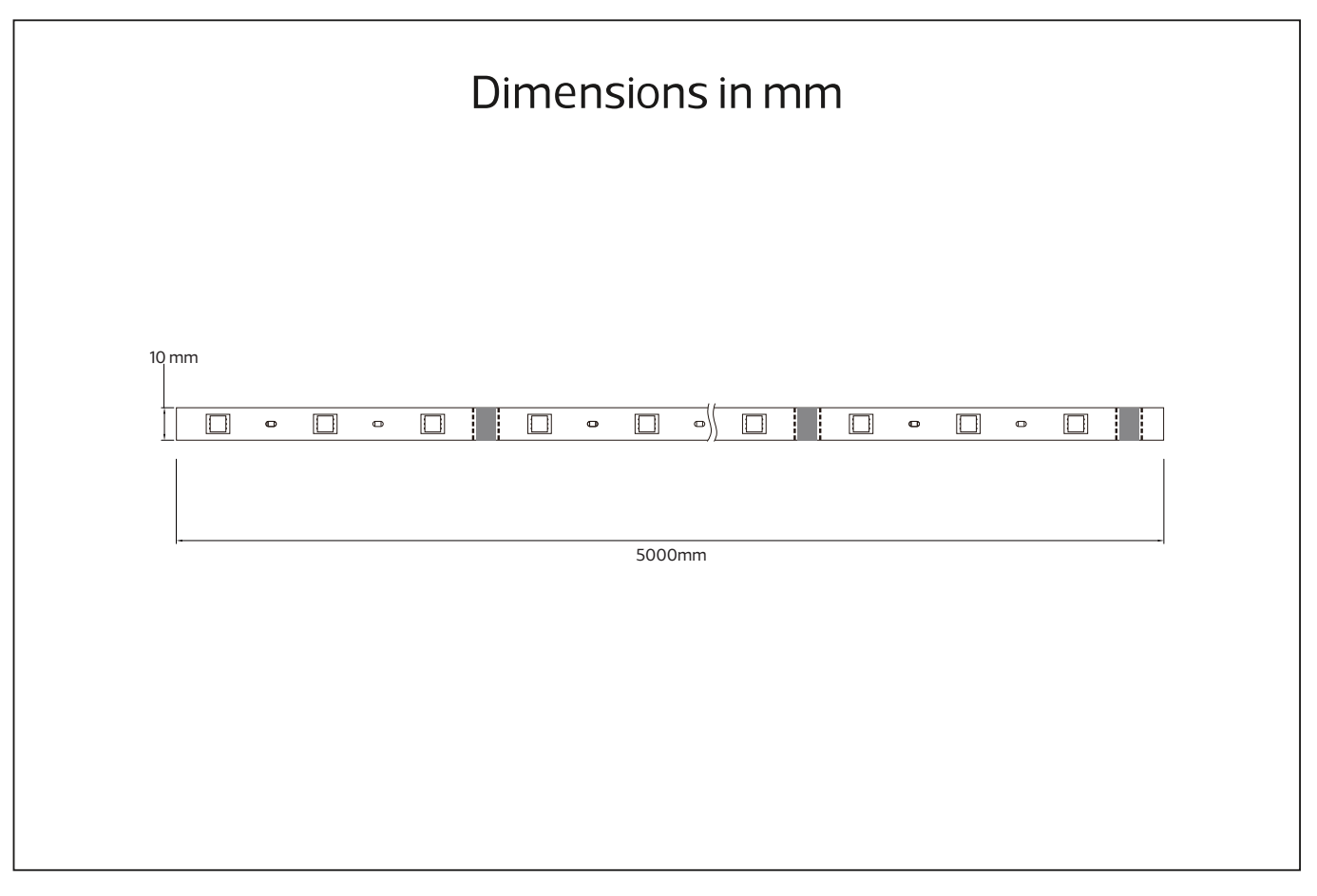

# **Smart Wi-Fi Controller**

- 4 Pin Connection End : When connecting with a LED strip, please make sure they match arrow to arrow. if they connected in a wrong direction and stay for a long time, it will be easy to get shorted and damaged.
- DC Power End : Please make sure the input power is DC 5-24V and the LED strip supported voltage matches with the DC power input, otherwise the whole LED strip system will be easy to damage.
- Infrared Receiver : Infrared signal receiving port. Please make sure there is no obstacle between the infrared receiver and sender, otherwise the remote controller won't work.
- **Manual Switch :** Turn on/off; pairing key

# 24 Keys Remote Controller

- Brightness dimming or adjust MIC sensitivity.
- Infrared Sender : Face to the infrared receiver straightly
- within 32.8ft without any obstacle among. Turn off.
- 4 Turn on / pairing key.
- **5** 15 Steady color.
- 6 Red, green and blue mixed into white.
- **Flash :** Flash change.
- 8 **STROBE :** Strobe up color changing.
- **FADE :** Gradual change.
- **ID SMOOTH :** Smooth change
- Battery holder : Battery included. Please remove the plastic pill before use

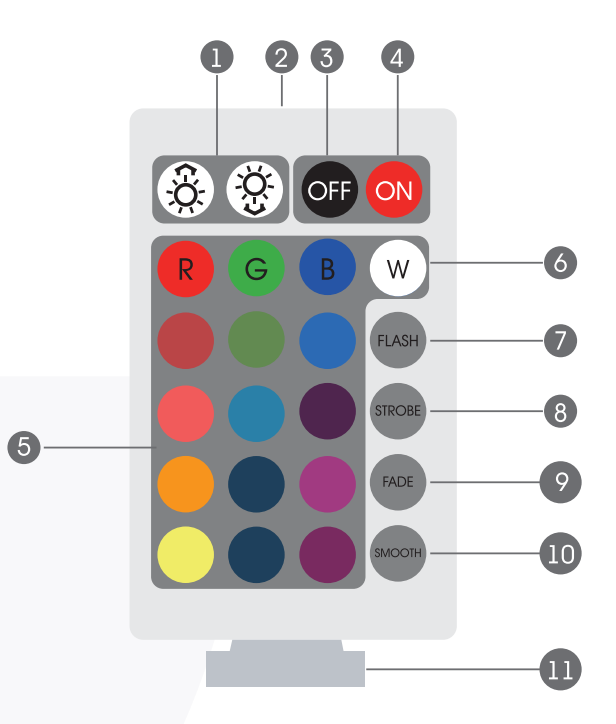

A

4

2

# **Specifications & App Download**

#### Specifications

| Product Name         | Smart Wi-Fi Controller<br>for LED Strip Light |
|----------------------|-----------------------------------------------|
| Supported Platform   | Android, IOS                                  |
| Material             | ABS VO (Fireproof)                            |
| Remote Control Info. | Infrared, 24 Keys                             |
| Power Input          | DC5-24V                                       |

#### Step 1

Scan the QR code to download "Meshkatech" App, or you can also search keyword "Meshkatech" at App Store or Google play to download App.

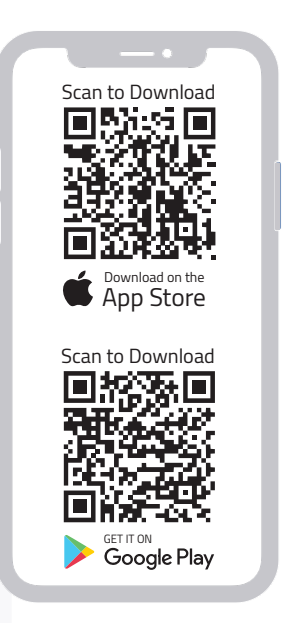

# Register

#### Step 2

#### Register

If you already have an account, choose "Register with an existing account" and go to the Login page. The system will automatically determine the current Country/Region you are in. Or you can Choose it yourself.

**2** Enter your Mobile number/E-mail and password.

- Log in to a Third-party Social account.
- If you download QQ on your phone, you can click on the QQ symbol in the Login page.
- If you are using an iPhone, you can also log in with your Apple ID.

|                | 20:17 🖬 🖉 🕸 🕾, මං කික් මං කික් 35% 着 |
|----------------|--------------------------------------|
| huem           | Log In                               |
| and the second | United States of America             |
|                | Please enter your account            |
| A COMPANY      | Password                             |
|                | Log In                               |
| Log In         | Forgot Password                      |
| Sign Up        |                                      |
| Try now        |                                      |

## Connect

#### Step 3

Make sure all the parts are connected in a correct way first. After all parts are set up correctly and power on, long press " • " button on remote controller for 5 seconds, wait for LED strip bink.

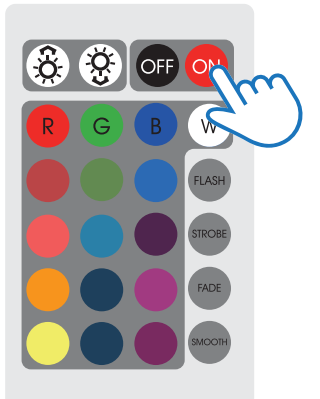

#### Step 4

Open the App, selecting "+" on top right to add device. Choose the type of device : Strip Lights.

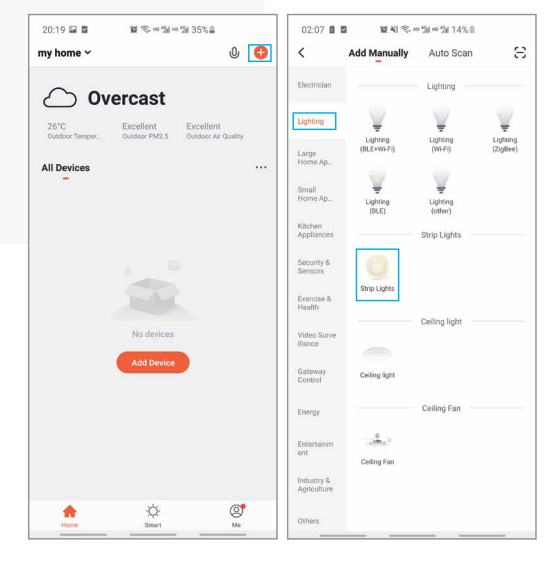

## **Add Device**

#### Step 5

Make sure your smart phone and the strip lights are under the same Wi-Fi network at 2.4GHz connection. The whole pairing process typically takes up to 5~90 seconds to complete.

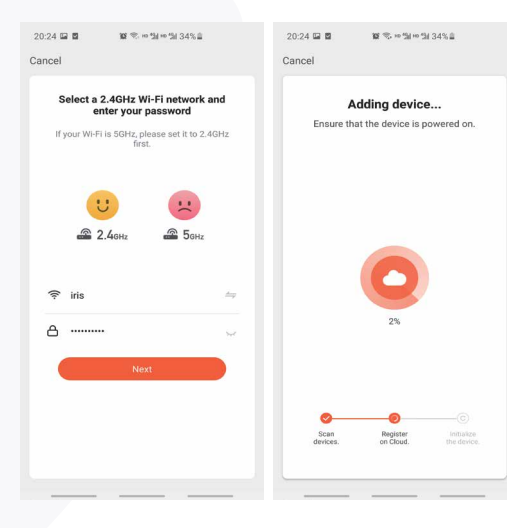

# **Control LED Strip**

#### Advanced features

#### Step 6

After successful connection, it will enter the "Smart Wi-Fi music LED Strip" setting interface. You can make relevant settings according to your needs.

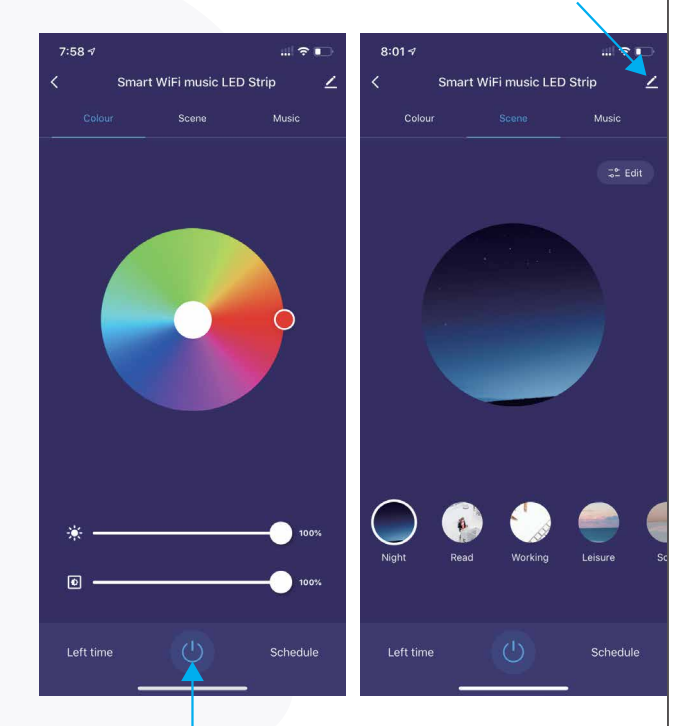

Power Off

## **Advanced Features**

#### Step 6

Click the "  $\checkmark$ " icon to enter the advanced features interface. You can change the device information; Add third-party control, such as Amazon Echo or Google Home; share the devices with your families or friends; create a group.

| 01:01 🖬              | <b>()</b> * * 🔊     | hd 4911 hd 4911 20% | 1      |
|----------------------|---------------------|---------------------|--------|
| <                    |                     |                     |        |
|                      |                     |                     |        |
| Device Inforr        | nation              |                     | /      |
| Tap-to-Run a         | nd Automation       | 1                   | >      |
| Third-party Cont     | rol                 |                     |        |
|                      |                     |                     |        |
| 0                    | •                   | (Second             |        |
| Alexa                | Google<br>Assistant | Tecent<br>Xiaowei   | DuerOS |
|                      | -                   | -                   |        |
| Device Offline No    | tification          |                     |        |
| Offline Notification |                     |                     |        |
|                      |                     |                     |        |
| Others               |                     |                     |        |
| Share Device         | •                   |                     | >      |
| Create Group         | )                   |                     | >      |
| EAO & Eaadh          | ack                 |                     | ,<br>, |
|                      | don                 |                     | ,      |